# Índice

| 1. | Introdução                                        | 4  |
|----|---------------------------------------------------|----|
| 2. | Instruções Importantes de Segurança e Conservação | 5  |
| 3. | Como Obter Ajuda                                  | 6  |
| 4. | Conceitos Básicos                                 | 7  |
|    | 4.1 Transações Banricompras                       | 7  |
|    | 4.2 Outras Transações                             | 8  |
|    | 4.3 Tipos de Cartão                               | 9  |
| 5. | Administração do Terminal                         | 10 |
|    | 5.1 Níveis de Acesso                              | 10 |
|    | 5.2 Comprovantes                                  | 10 |
|    | 5.3 Cancelamentos                                 | 10 |
|    | 5 4 Finalização                                   | 10 |
|    | 5.5 Belatório de Movimento                        | 11 |
|    | 5.6 Situação da Rede                              | 11 |
| 6  | Operação do Terminal                              | 12 |
| 0. | 6 1 Manu Principal                                | 12 |
|    | 6.2 Códigos para Euroão Lojista                   | 12 |
|    | 6.3 Teclas de Atalha                              | 12 |
|    | 6.4 Comunicação                                   | 10 |
| 7  | 6.4 Comunicação                                   | 14 |
| 1. | 7 1 Transasãos Paprisomeros                       | 10 |
|    | 7.1 1 Degemente à Viete                           | 10 |
|    | 7.1.1 Pagamente Bré Detede                        | 10 |
|    | 7.1.2Pagamento Pre Datado                         | 17 |
|    | 7.1.3 Pagamento Parcelado                         | 18 |
|    | 7.1.4 Credito 1 Minuto                            | 21 |
|    | 7.1.5 Refeisul e Convenios                        | 22 |
|    | 7.1.6 Banco SIMParcelado                          | 26 |
|    | 7.1.7 Recarga Pre-Pago                            | 27 |
| _  | 7.2 Consulta de Cheque                            | 29 |
| 8. | Funções Administrativas do Terminal Banrisul      | 30 |
|    | 8.1 Cancelamentos                                 | 30 |
|    | 8.2 Finalização                                   | 32 |
|    | 8.3 Relatório Movimento                           | 33 |
|    | 8.4 Abertura de Lote – Função desabilitada        | 34 |
|    | 8.5 Fechamento de Lote – Função desabilitada      | 34 |
|    | 8.6 Consulta Situação da Rede                     | 34 |
|    | 8.7 Utilitários                                   | 35 |
|    | 8.8.1 Reimpressão de Comprovantes                 | 36 |
|    | 8.8.2 Lista de Transações                         | 36 |
|    | 8.8.3 Versão do Software                          | 37 |
| 9. | Código de Respostas                               | 38 |
|    | 9.1 Tabela 1                                      | 38 |
|    | 9.2 Tabela 2                                      | 41 |
|    | N 10 1                                            |    |

MANUAL DE OPERAÇÕES BANRICOMPRAS - Versão 1.0

1

# 1. Introdução

Este é o manual de utilização do terminal Banrisul.

Com ele, você vai poder tirar as dúvidas mais freqüentes e obter as informações necessárias para apoiá-lo no atendimento aos seus clientes. Por isso, mantenhao sempre próximo ao terminal Banrisul.

Para facilitar ainda mais o seu trabalho, a configuração do terminal já foi realizada pelo técnico que o instalou em seu estabelecimento comercial.

### Lembre-se:

Terminais de alta tecnologia exigem a utilização de suprimentos adequados e cuidados especiais. Para manter as características de qualidade e desempenho, mantenha o terminal Banrisul nas condições recomendadas.

Recomenda-se que somente pessoas treinadas e por você autorizadas realizem as transações Banrisul.

### Bons negócios!

### **Central de Atendimento**

Porto Alegre 3213-0551

Demais Localidades 0800 541 0551

> Ouvidoria 0800 644 2200

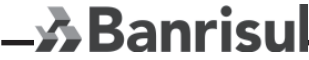

MANUAL DE OPERAÇÕES BANRICOMPRAS - Versão 1.0

з

# 2. Instruções Importantes de Segurança e Conservação

Para assegurar a utilização correta do terminal, siga sempre as instruções de segurança abaixo:

- Mantenha o equipamento em superfície plana, longe de aquecedores ou de outras fontes de calor;
- Havendo necessidade de mudanças na instalação ou remanejamento do terminal, acione a assistência técnica;
- Não bloqueie a abertura da impressora nem insira objetos nas fendas do terminal;
- Sempre desligue o terminal da rede elétrica para limpá-lo;
- Não use produtos de limpeza, utilize somente um pano úmido;
- Mantenha os cabos de alimentação e de linha telefônica fora da área de circulação de pessoas;
- Não tente consertar ou abrir o gabinete do equipamento entre em contato com a Assistência Técnica para manutenção ou substituição do terminal;
- Não utilize objetos pontiagudos para forçar as teclas do terminal (lápis, canetas, clipes, etc);
- Não apóie sobre o terminal qualquer objeto isto pode causar sobreaquecimento, além de danificar o equipamento em acidentes com copos ou qualquer recipiente com líquidos;
- Evite fumar próximo ao terminal e não coloque cigarros acesos sobre ele;

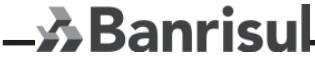

MANUAL DE OPERAÇÕES BANRICOMPRAS - Versão 1.0

Λ

# 3. Como Obter Ajuda

Para auxiliá-lo em qualquer situação, o Banrisul oferece, por meio dos seus distribuidores autorizados, os seguintes serviços:

- Instalação e manutenção de terminais Banrisul;
- Treinamento a lojistas;
- Pesquisas e solução de ocorrências com transações Banrisul;
- Fornecimento ou orientações na aquisição de suprimentos.

Para qualquer orientação, entre sempre em contato com a Central de Atendimento Banrisul.

# 4. Conceitos Básicos

### 4.1 Transações Banricompras

Permitem realizar compras através dos cartões Banrisul.

| Transação                        | Descrição                                                                                                    |
|----------------------------------|----------------------------------------------------------------------------------------------------|
| Pagamento à Vista                | O crédito na conta corrente de seu estabelecimento ocorrerá no próximo dia útil (D+1) ao que foi efetuada a transação.                                                                                                    |
| Pagamento Pré Datado             | O crédito na conta corrente de seu estabelecimento ocorrerá em uma<br>única vez, na data combinada com o cliente. O vencimento não poderá<br>ultrapassar 60 dias.                                                                |
| Pagamento Parcelado              | Os créditos na conta corrente de seu estabelecimento serão realizados nas datas combinadas com o cliente. Os pagamentos poderão ser fracionados em até 12 parcelas.                                                              |
| Crédito 1 Minuto                 | O cliente compra utilizando o limite de crédito préaprovado e financia diretamente com o banco em até 24 vezes fixas. Isso é ótimo para você, lojista, que recebe o valor integral da venda com o custo de uma operação à vista. |
| Banco SIM Parcelado              | Permite efetuar pagamentos (parcelado em até 12 meses) através do débito direto na conta corrente do cliente do Banco SIM.                                                                                                    |
| Convênio Refeisul<br>Alimentação | Permite consultar o saldo ou efetuar pagamentos utilizando o Cartão<br>Refeisul Alimentação em restaurantes, lanchonetes e estabelecimentos<br>similares, que estejam conveniados.                                               |
| Convênio Refeisul<br>Combustível | Permite efetuar pagamentos utilizando o Cartão Refeisul Combustível nos postos conveniados.                                                                                                    |

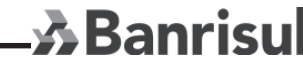

MANUAL DE OPERAÇÕES BANRICOMPRAS - Versão 1.0

5

### 4.2 Outras Transações

| Transação          | Descrição                                                                                                    |
|--------------------|----------------------------------------------------------------------------------------------------|
| Consulta de Cheque | Esta operação permite ao operador realizar uma consulta on-line<br>para verificar a situação de um cheque Banrisul no momento. É possível<br>entrar com a quantidade de cheques seqüenciais que se deseja<br>consultar, agilizando assim o processo, já que para o lojista basta<br>digitar ou passar o primeiro cheque da seqüencia. |
| Recarga Celular    | Esta operação permite a conveniados cadastrados efetuarem recarga de celulares da modalidade pré-pago.                                                                                                    |

### 4.3 Tipos de Cartão

As transações poderão ser realizadas no Estabelecimento Comercial pelos cartões magnéticos emitidos pelo banco.

Para maior flexibilidade do serviço e adequação aos diversos perfis de clientes, são emitidos tipos de cartões diferentes, com acesso a diferentes transações do sistema, conforme segue:

| Tipo do Cartão                 | Descrição                                                                                                    | Tipo de Transações                                                  |
|--------------------------------|----------------------------------------------------------------------------------------------------|---------------------------------------------------------------------|
| Cartão Banrisul                | Cartão de conta corrente do cliente<br>Banrisul                                                                                                    | Pagamento (débito em<br>conta corrente) e<br>solicitação de crédito |
| Cartão Refeisul<br>Alimentação | Cartão utilizado para a aquisição de<br>produtos in-natura em supermercados,<br>açougues, fruteiras, padarias e<br>similares, que estejam conveniados. | Pagamento e consulta de<br>saldo                                    |
| Cartão Refeisul<br>Combustível | Cartão utilizado para a compra de<br>combustíveis em postos conveniados.                                                                               | Pagamento                                                           |

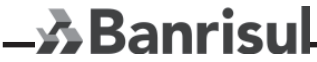

MANUAL DE OPERAÇÕES BANRICOMPRAS - Versão 1.0

6

# 5. Administração do Terminal

### 5.1 Níveis de Acesso

Para garantir a segurança do lojista, as diversas funções do terminal Banrisul possuem níveis de acesso diferenciados.

Devido a isso, para algumas operações a serem realizadas uma senha será solicitada.

Nunca perca ou revele sua senha de acesso para estranhos!

Caso a senha digitada não esteja correta, o terminal mostrará a seguinte mensagem:

SENHA INVALIDA PRESSIONE OK

### 5.2 Comprovantes

Para todas as transações realizadas pelo terminal, são impressos comprovantes que podem ser utilizados como um importante meio de controle financeiro do estabelecimento.

### 5.3 Cancelamentos

Permite cancelar todas as transações financeiras realizadas no terminal Banrisul, exceto operações de crédito 1 Minuto e Recarga de Celular. Este cancelamento somente é permitido na mesma data da realização da operação.

### 5.4 Finalização

Função que substitui a antiga Abertura de Terminal realizando o zeramento de acumuladores.

Antes de realizar a Finalização é necessária a impressão do Relatório de Controle/ Movimento.

### 5.5 Relatório de Controle/Movimento

Função que substitui o antigo Fechamento.

Emite um acumulador (total) das operações até aquele momento.

### 5.6 Situação da Rede

Permite teste fácil e rápido da comunicação do terminal Banrisul com o Host Banrisul.

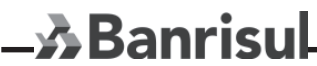

MANUAL DE OPERAÇÕES BANRICOMPRAS - Versão 1.0

# 6. Operação do Terminal

### 6.1 Menu Principal

No seu estado inicial, o terminal Banrisul deverá apresentar a tela como mostra a figura abaixo. É nessa tela que as principais opções disponíveis para utilização no terminal Banrisul podem ser acessadas, através do acionamento do botão MENU.

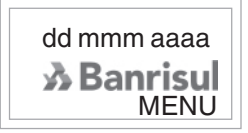

Em alguns terminais serão apresentados dados do Estabelecimento (CNPJ, Código de Rede Banrisul e Código do Estabelecimento Banrisul).

### 6.2 Códigos para Função Lojista (exclusivo p/ Terminais Ingênico)

O recurso da Função Lojista permite o acesso à algumas funções mais específicas do terminal. As funções disponíveis estão listadas abaixo. Para acessa-las devese, a partir da tela inicial, pressionar a tecla < # > e informar o código da função.

| CÓDIGO | FUNÇÃO                              |
|--------|-------------------------------------|
| 9      | Teste do Terminal                   |
| 82     | Teste de Impressão                  |
| 83     | Teste de Display                    |
| 84     | Teste de Teclado                    |
| 89     | Teste de leitura de cartão mag/chip |

### 6.3 Teclas de Atalho

O recurso da Tecla de Atalho permite ao lojista o acesso rápido as funções que podem ser acessadas também através do botão MENU. Os atalhos disponíveis estão listados abaixo. Para acessa-los deve-se, a partir da tela inicial, as teclas numéricas indicadas na tabela.

| CÓDIGO | FUNÇÃO              |
|--------|---------------------|
| 1      | Banricompras        |
| 2      | Consulta Cheque     |
| 3      | Menu Administrativo |
|        |                     |

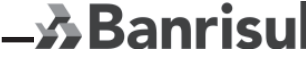

Este documento possui informações CONFIDENCIAIS e PROPRIETÁRIAS do Banrisul S.A..Não pode ser publicado ou distribuído sem prévia permissão, por escrito do Banrisul. Cópias e transmissões são permitidos somente para uso interno, sendo que qualquer cópia deve possuir este aviso.

MANUAL DE OPERAÇÕES BANRICOMPRAS - Versão 1.0

8

### 6.4 Comunicação

Ao final de cada operação, após a interação da aplicação com o usuário, é iniciado o processo de comunicação entre o terminal do estabelecimento com o *Host Banrisul.* 

O status dessa comunicação pode ser acompanhado pelo usuário através das seguintes telas:

| DISPLAY TERMINAL                                                                                                    | DESCRIÇÃO                                                                                                    |
|----------------------------------------------------------------------------------------------------|----------------------------------------------------------------------------------------------------|
| >> BANRISUL<br>< <discando< th=""><th>O terminal disca para o Host Banrisul</th></discando<>                                                                                                    | O terminal disca para o Host Banrisul                                                                                                    |
| >> BANRISUL<br>< <conectando< th=""><th>O terminal estabeleceu conexão com<br/>o Banrisul</th></conectando<>                                                                                                    | O terminal estabeleceu conexão com<br>o Banrisul                                                                                                    |
| >> BANRISUL<br>< <processando< th=""><th>O terminal está enviando as<br/>informações e aguardando resposta<br/>do Banrisul</th></processando<>                                                                                                    | O terminal está enviando as<br>informações e aguardando resposta<br>do Banrisul                                                                                                    |
| >> BANRISUL<br>< <autorizado< th=""><th>A operação foi autorizada pelo<br/>Banrisul.<br/>Mensagens diferentes desta e<br/>seus respectivos significados,<br/>utilize a seção <u>9. Código de</u><br/><u>Respostas</u> deste manual.</th></autorizado<> | A operação foi autorizada pelo<br>Banrisul.<br>Mensagens diferentes desta e<br>seus respectivos significados,<br>utilize a seção <u>9. Código de</u><br><u>Respostas</u> deste manual. |

Caso o terminal não esteja conectado a uma linha telefônica a seguinte mensagem é mostrada:

NAO HA LINHA

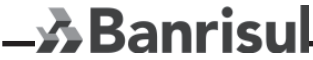

MANUAL DE OPERAÇÕES BANRICOMPRAS - Versão 1.0

9

### 7. Funções Financeiras do terminal Banrisul

As seguintes considerações são aplicadas a todos fluxos que seguem nesta seção:

- O fluxo de telas apresentado é seqüencial, exceto quando em sua descrição é pedido que seja executado um "pulo" para um passo diferente (devido à condições previamente apresentadas);
- Para navegar entre os menus use  $\Delta \in \nabla$ ;
- Em todas telas que exigem uma interação do usuário:
  - se pressionada a tecla <CANCELA>, a aplicação volta a tela principal;
  - se a aplicação ficar inativa por 30 segundos, a mesma volta a tela principal;
- O valor da transação a ser realizada deve ser sempre maior que zero;
- O número de parcelas a ser utilizada deve estar dentro dos limites impostos pela aplicação;
- Para ser possível realizar uma operação, a mesma deve estar habilitada nas configurações do terminal (8.7.1- Produtos);
- Os valores default para telas que pedem a inserção de dias para pagamentos pré-datados e número de parcelas são pré-estabelecidos nas configurações do terminal (8.7.1- Produtos);
- Após o término dos fluxos, é iniciado o processo de Comunicação com o Banrisul (<u>6.6 - Comunicação</u>) e o comprovante é impresso.

AÇÃO

### 7.1 Transações Banricompras

#### 7.1.1 Pagamento à Vista

#### **# DISPLAY TERMINAL**

O usuário pode iniciar a operação passando o cartão dd mmm aaaa 1 (cartões sem chip), ou inserindo o cartão com o chip ふ Banrisul voltado para cima. Pode ser utilizado também o botão MENU MENU: PROCESSANDO Ao inserir ou passar o cartão o sistema apresenta as **Banrisul Débito** mensagens: 2 BANRISUL O usuário deve escolher a opção 1. Banricompras e 1.Banricompras pressionar <ENTRA> Banricompras O usuário deve escolher a opção 1.Pagto a Vista e 1.Pagto a Vista 3 pressionar <ENTRA> 2.Pagto Predatado 3.Pagto Parcelado **INFORME O VALOR** O usuário deve entrar com o valor da transação e 4 pressionar <ENTRA> . . . . . . . , . . VALOR: XX,XX O usuário deve solicitar ao cliente a digitação da senha 5 SENHA: **REMOVA/RETIRE** 6 Após a impressão o sistema apresenta a mensagem **O CARTAO** 

MANUAL DE OPERAÇÕES BANRICOMPRAS - Versão 1.0

10

### 7.1.2 Pagamento Pré Datado

#### **# DISPLAY TERMINAL**

AÇÃO

| 1 | dd mmm aaaa<br><b>3 Banrisul</b><br>MENU                                  | O usuário pode iniciar a operação passando o cartão (cartões<br>sem chip), ou inserindo o cartão com o chip voltado para<br>cima. Pode ser utilizado também o botão <i>MENU;</i>                                                                                      |
|---|---------------------------------------------------------------------------|----------------------------------------------------------------------------------------------------|
| 2 | PROCESSANDO<br>Banrisul Débito<br>BANRISUL<br>1.Banricompras              | Ao inserir ou passar o cartão o sistema apresenta as<br>mensagens;<br>O usuário deve escolher a opção <i>1.Banricompras</i> e<br>pressionar <entra></entra>                                                                                                    |
| 3 | Banricompras<br>1.Pagto a Vista<br>2.Pagto Predatado<br>3.Pagto Parcelado | O usuário deve escolher a opção <i>2.Pagto Predatado</i> e<br>pressionar <entra></entra>                                                                                                    |
| 4 | INFORME O VALOR                                                           | O usuário deve entrar com o valor da transação e pressionar<br><entra></entra>                                                                                                    |
| 5 | Parcelamento<br>1. Prazo<br>2. Data                                       | Escolha entre as opções:1.Prazo: entra-se com quantidade<br>de dias após a data atual em que ocorrerá o débito2.Data:<br>entra-se com a data em que ocorrerá o débito - neste caso,<br>pular para <b>#7</b>                                                           |
| 6 | PRAZO 30                                                                  | O usuário deve entrar com a quantidade de dias e pressionar<br><entra>Pular para <b>#8.</b> O sistema informa como padrão o<br/>prazo de 30 dias, que poderá ser alterado para até 60 dias.<br/>Para alterar teclar em <limpa (tecla="" amarela)="">;</limpa></entra> |
| 7 | DATA PAGTO:<br>dd/mm/aa                                                   | O usuário deve entrar com uma data válida e pressionar<br><entra>. O sistema informa como padrão a data para 30<br/>dias após a data. Para alterar teclar em <limpa (tecla<br="">amarela) &gt;:</limpa></entra>                                                       |
| 8 | VALOR:<br>XX,XX<br>SENHA:                                                 | O usuário deve solicitar ao cliente a digitação da senha                                                                                                    |
|   | REMOVA/RETIRE<br>O CARTAO                                                 | Após a impressão o sistema apresenta a mensagem                                                                                                    |

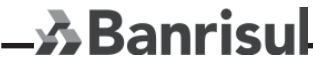

MANUAL DE OPERAÇÕES BANRICOMPRAS - Versão 1.0

11

### 7.1.3 Pagamento Parcelado

#### **# DISPLAY TERMINAL**

|    | # DISPLAY TERMINAL                                                               | AÇÃO                                                                                                    |
|----|----------------------------------------------------------------------------------|----------------------------------------------------------------------------------------------------|
| 1  | dd mmm aaaa<br>Banrisul<br>MENU                                                  | O usuário pode iniciar a operação passando o cartão (cartões sem chip), ou inserindo o cartão com o chip voltado para cima. Pode ser utilizado também o botão <i>MENU</i> ;                                                                                                    |
| 2  | PROCESSANDO<br>Banrisul Débito                                                   | Ao inserir ou passar o cartão o sistema apresenta as<br>mensagens;                                                                                                    |
| 2  | BANRISUL<br>1.Banricompras                                                       | pressionar <entra></entra>                                                                                                    |
| 3  | <b>Banricompras</b><br>1.Pagto a Vista<br>2.Pagto Predatado<br>3.Pagto Parcelado | O usuário deve escolher a opção <i>3.Pagto Parcelado</i> e<br>pressionar <entra></entra>                                                                                                    |
| 4  | INFORME O VALOR                                                                  | O usuário deve entrar com o valor da transação e<br>pressionar <entra></entra>                                                                                                    |
| 5  | PARCELAS (2-25)                                                                  | O usuário deve entrar com o número de parcelas e<br>pressionar <entra>(dependendo do numero de parcelas<br/>algumas telas acima podem se repetir)</entra>                                                                                                    |
| 6  | <b>PARCELA A VISTA</b><br>1. SIM<br>2. NÃO                                       | O usuário deverá selecionar a opção conforme deseja o cliente Banrisul e pressionar <entra>1.Sim: o terminal não permitirá a alteração da data da primeira parcela, que será imediatamente debitada. 2.Não: permite especificar uma data para a primeira parcela.</entra>                               |
| 7  | PARCELAS IGUAIS<br>1. SIM<br>2. NÃO                                              | O usuário deverá selecionar a opção conforme deseja o cliente Banrisul e pressionar <entra>1.Sim: o terminal calculará as parcelas e, as datas de débito na conta do cliente serão espaçadas por um prazo escolhido.2.Não:</entra>                                                                      |
| 8  | DADOS PARCELA<br>VALOR: XX,XX<br>PARCELAS: YY<br>SIM/NÃO?                        | Esta tela aparecerá apenas se foi escolhida a opção <b>1.Sim</b><br>no passo <b>#7 XX,XX</b> é o valor da transação (passo 4);- <b>YY</b><br>é o número de parcelas (passo 5);<br>O usuário deverá confirmar a operação pressionando<br><fntra> ou cancela-la, pressionando <cancela></cancela></fntra> |
| 9  | Parcelamento 1. Prazo 2. Data                                                    | Escolha entre as opções: <i>1. Prazo:</i> entra-se com quantidade de dias após a data atual em que ocorrerá o débito <i>2. Data:</i> entra-se com a data em que ocorrerá o débito                                                                                                    |
| 10 | PARCELA A VISTA                                                                  | Esta tela só aparecerá se no <b>passo 6</b> tenha sido escolhido<br>a opção <b>1.Sim</b> e no <b>passo 7</b> a opção <b>2.Não</b><br>O usuário deve entrar com o valor da parcela e pressionar<br><entra></entra>                                                                                       |

Continua >

12

Ban

MANUAL DE OPERAÇÕES BANRICOMPRAS - Versão 1.0

**# DISPLAY TERMINAL** 

|    |                              | Esta tela só aparecerá caso a escolha do <b>passo 9</b> tenha<br>sido <b>1.Prazo</b>                                                                                               |
|----|------------------------------|----------------------------------------------------------------------------------------------------|
|    |                              | - N é o número da parcela                                                                                                    |
|    |                              | O usuário deve entrar com a quantidade de dias e<br>pressionar <entra></entra>                                                                                                    |
| 11 | PRAZO PARCELA N              | Prazo Padrão: cadastrado na configuração de Produtos (8.7.1 - Produtos);                                                                                                    |
|    |                              | <b>OBS:</b> Esta tela poderá se repetir ( <i>para cada parcela</i> ) caso<br>a escolha do <b>passo #7</b> tenha sido <b>2.Não</b> e do <b>passo 9</b><br>tenha sido <b>1.Prazo</b> |
|    |                              | Esta tela só aparecerá caso a escolha do <b>passo 9</b> tenha sido <b>2.Data</b>                                                                                                   |
|    | dd/mm/aa                     | - N é o número da parcela                                                                                                    |
| 12 | ou                           | O usuário deve entrar com uma data válida e pressionar<br><entra></entra>                                                                                                    |
|    | VENC. PARCELA N:<br>dd/mm/aa | OBS: Esta tela poderá se repetir <i>(para cada parcela)</i> caso a escolha do <b>passo #7</b> tenha sido <b>2.Não</b> e do <b>passo 9</b> tenha sido <b>2.Data</b>                 |
|    |                              | Esta tela aparecerá apenas se foi escolhida a opção 2.Não no passo #7.                                                                                                    |
|    |                              | - N é o número da parcela                                                                                                    |
| 13 | VALOR PARCELA N              | O usuário deve entrar com o valor da parcela e pressionar<br><entra></entra>                                                                                                    |
|    |                              | OBS: Esta tela poderá se repetir (para cada parcela) caso a escolha do <b>passo #7</b> tenha sido <b>2.Não</b>                                                                     |
|    |                              | Esta tela aparecerá apenas se foi escolhida a opção 2.Não<br>no passo #7.                                                                                                    |
| 14 | VALOR: XX,XX                 | - <b>XX,XX</b> é o valor da transação (passo 4);                                                                                                    |
|    | PARCELAS: YY                 | - YY é o número de parcelas (passo 5);                                                                                                    |
|    | SIM/NAO?                     | O usuário deverá confirmar a operação pressionando<br><entra> ou cancela-la, pressionando <cancela></cancela></entra>                                                              |
| 15 | VALOR: XX,XX<br>SENHA:       | O usuário deve solicitar ao cliente a digitação da senha                                                                                                    |
| 16 | REMOVA/RETIRE<br>O CARTAO    | Após a impressão o sistema apresenta a mensagem                                                                                                    |

\_**&**Banrisul

MANUAL DE OPERAÇÕES BANRICOMPRAS - Versão 1.0

13

### 7.1.4 Crédito 1 Minuto

#### **# DISPLAY TERMINAL**

AÇÃO

| 1 | dd mmm aaaa<br><b>3 Banrisul</b><br>MENU                                             | O usuário pode iniciar a operação passando o cartão<br>(cartões sem chip), ou inserindo o cartão com o chip<br>voltado para cima. Pode ser utilizado também o botão<br><i>MENU;</i>                                                  |
|---|--------------------------------------------------------------------------------------|----------------------------------------------------------------------------------------------------|
|   | PROCESSANDO<br>Banrisul Débito                                                       | Ao inserir ou passar o cartão o sistema apresenta as mensagens;                                                                                                    |
| 2 | <b>BANRISUL</b><br>1. Banricompras<br>2. Consulta Cheque<br>3. Administrativo        | O usuário deve escolher a opção <i>1.Banricompras</i> e<br>pressionar <entra></entra>                                                                                                    |
| 3 | <b>Banricompras</b><br>2.Pagto Predatado<br>3.Pagto Parcelado<br>4. Crédito 1 Minuto | O usuário deve escolher a opção 4. Crédito 1 Minuto e pressionar <entra></entra>                                                                                                    |
| 4 | INFORME O VALOR                                                                      | O usuário deve entrar com o valor da transação e<br>pressionar <entra></entra>                                                                                                    |
| 5 | PARCELAS (1-12)                                                                      | O usuário deve entrar com o número de parcelas e<br>pressionar <entra>. O sistema informa como padrão<br/>3 parcelas, que poderá ser alterado para até 24. Para<br/>alterar teclar em <limpa (tecla="" amarela)="">;</limpa></entra> |
| 6 | VALOR: XX,XX<br>SENHA:                                                               | O usuário deve solicitar ao cliente a digitação da<br>senha                                                                                                    |
| 7 | REMOVA/RETIRE<br>O CARTAO                                                            | Após a impressão o sistema apresenta a mensagem                                                                                                    |

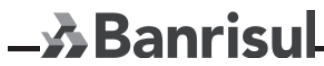

MANUAL DE OPERAÇÕES BANRICOMPRAS - Versão 1.0

14

### 7.1.5 Refeisul e Convênios 7.1.5.1 Pagamento

#### **# DISPLAY TERMINAL**

AÇÃO

| 1 | dd mmm aaaa<br><b>Banrisul</b><br>MENU                                              | O usuário pode iniciar a operação passando o cartão<br>(cartões sem chip), ou inserindo o cartão com o chip<br>voltado para cima. Pode ser utilizado também o botão<br><i>MENU;</i> |
|---|-------------------------------------------------------------------------------------|----------------------------------------------------------------------------------------------------|
|   | PROCESSANDO<br>Banrisul Débito                                                      | Ao inserir ou passar o cartão o sistema apresenta as<br>mensagens;                                                                                                    |
| 2 | BANRISUL 1. Banricompras 2. Consulta Cheque 3. Administrativo                       | O usuário deve escolher a opção <i>1.Banricompras</i> e<br>pressionar <entra></entra>                                                                                               |
| 3 | Banricompras<br>3.Pagto Parcelado<br>4. Crédito 1 Minuto<br>5. Refeisul e Convenios | O usuário deve escolher a opção <i>5. Refeisul</i> e pressionar<br><entra></entra>                                                                                                  |
| 4 | Refeisul 1. Pagtos Diversos 2. Combustível 3. Private Label                         | O usuário deve a opção 1. Pagamento e pressionar<br><entra></entra>                                                                                                    |
| 5 | INFORME O VALOR                                                                     | O usuário deve entrar com o valor da transação e<br>pressionar <entra></entra>                                                                                                    |
| 6 | VALOR: XX,XX<br>SENHA:                                                              | O usuário deve solicitar ao cliente a digitação da<br>senha                                                                                                    |
| 7 | REMOVA/RETIRE<br>O CARTAO                                                           | Após a impressão o sistema apresenta a mensagem                                                                                                    |

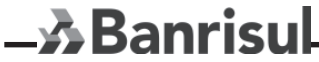

MANUAL DE OPERAÇÕES BANRICOMPRAS - Versão 1.0

15

### 7.1.5.2 Consulta de Saldo

#### **# DISPLAY TERMINAL**

AÇÃO

| 1 | dd mmm aaaa<br><b>A Banrisul</b><br>MENU                                                                 | O usuário pode iniciar a operação passando o cartão<br>(cartões sem chip), ou inserindo o cartão com o chip<br>voltado para cima. Pode ser utilizado também o botão<br><i>MENU;</i> |  |
|---|----------------------------------------------------------------------------------------------------|----------------------------------------------------------------------------------------------------|--|
| 2 | PROCESSANDO<br>Banrisul Débito<br>BANRISUL<br>1. Banricompras<br>2. Rede Integrada<br>3. Consulta Cheque | Ao inserir ou passar o cartão o sistema apresenta as<br>mensagens;<br>O usuário deve escolher a opção <i>1.Banricompras</i> e<br>pressionar <entra></entra>                         |  |
| 3 | <b>Banricompras</b><br>3.Pagto Parcelado<br>4. Crédito 1 Minuto<br>5. Refeisul e Convenios               | O usuário deve escolher a opção <i>5. Refeisul</i> e pressionar<br><entra></entra>                                                                                                  |  |
| 4 | <b>Convênios</b><br>2. Combustível<br>3. Private Label<br>4. Consulta Saldo                              | O usuário deve a opção <i>Saldo</i> e pressionar <entra></entra>                                                                                                    |  |
| 5 | VALOR: XX,XX<br>SENHA:                                                                                   | O usuário deve solicitar ao cliente a digitação da<br>senha                                                                                                    |  |
| 6 | REMOVA/RETIRE<br>O CARTAO                                                                                | Após a impressão o sistema apresenta a mensagem                                                                                                    |  |

**\_☆B**anrisul

MANUAL DE OPERAÇÕES BANRICOMPRAS - Versão 1.0

16

### 7.1.5.3 Combustível

#### **# DISPLAY TERMINAL**

| 1  | dd mmm aaaa<br><b>Banrisul</b><br>MENU                                                                                                    | O usuário pode iniciar a operação passando o cartão<br>(cartões sem chip), ou inserindo o cartão com o chip voltado<br>para cima. Pode ser utilizado também o botão <i>MENU;</i>                               |  |
|----|----------------------------------------------------------------------------------------------------|----------------------------------------------------------------------------------------------------|--|
| 2  | <b>BANRISUL</b><br>1.Banricompras<br>2.Rede Integrada<br>3.Consulta Cheque                                                                                   | O usuário deve escolher a opção <i>1.Banricompras</i> e<br>pressionar <entra></entra>                                                                                                    |  |
| 3  | Banricompras<br>3.Pagto Predatado<br>4.Crédito 1 Minuto<br>5. Refeisul e Convenios                                                                           | O usuário deve escolher a opção <i>5.Refeisul</i> e pressionar<br><entra></entra>                                                                                                    |  |
| 4  | <b>Refeisul</b><br>1. Pagtos Diversos<br>2. Combustível<br>3. Private Label                                                                                  | O usuário deve escolher a opção <i>3.Combustivel</i> e<br>pressionar <entra></entra>                                                                                                    |  |
| 5  | HODOMETRO                                                                                                    | O usuário deverá entrar com a quilometragem do<br>hodômetro do veículo a ser abastecido e pressionar<br><enter></enter>                                                                                        |  |
| 6  | MATRICULA                                                                                                    | O usuário deverá entrar com o número de matrícula e pressionar <entra></entra>                                                                                                    |  |
| 7  | PLACA                                                                                                    | O usuário deverá entrar com a placa do veículo a ser abastecido e pressionar <enter></enter>                                                                                                    |  |
| 8  | Pagamentos<br>1-Gasolina<br>2-Alcool<br>3-Diesel<br>4-GNV<br>5-Comb.Aviação<br>6-Oleo<br>7-Lavagem<br>8-Borracharia<br>9-Oleo Maritimo<br>10-Graxa<br>Outros | O usuário deve escolher qual o tipo de combustível<br>escolhido pelo comprador e pressionar <entra></entra>                                                                                                    |  |
| 9  | QTDE                                                                                                    | O usuário deve entrar com a quantidade de combustível e<br>pressionar <entra>OBS: esta tela aparece apenas caso a<br/>escolha do passo 8 tenha sido: gasolina, álcool, diesel,<br/>GNV e Comb. Aviação</entra> |  |
| 10 | TIPO SERVICO                                                                                                    | O usuário deve entrar com o código do tipo de serviço<br>prestado e pressionar <entra>OBS: esta tela aparece<br/>apenas caso a escolha do passo 8 tenha sido: <b>Outros</b></entra>                            |  |
| 11 | INFORME O VALOR                                                                                                    | O usuário deve entrar com o valor da transação e pressionar <entra></entra>                                                                                                    |  |
| 12 | PASSE O CARTÃO                                                                                                    | Passagem do cartão do comprador                                                                                                    |  |
| 13 |                                                                                                    | O usuário deve solicitar ao cliente a digitação da senha                                                                                                    |  |

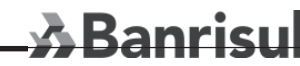

MANUAL DE OPERAÇÕES BANRICOMPRAS - Versão 1.0

17

### 7.1.6 Banco SIM Parcelado

#### AÇÃO # DISPLAY TERMINAL O usuário pode iniciar a operação passando o cartão dd mmm aaaa (cartões sem chip), ou inserindo o cartão com o chip 1 ふ Banrisul voltado para cima. Pode ser utilizado também o botão MENU MENU: BANRISUL 1. Banricompras Ao inserir ou passar o cartão o sistema apresenta as 2 2. Rede Integrada mensagens: 3. Consulta Cheque **Banricompras** O usuário deve escolher a opção Banco SIM Parcelado e 4. Crédito 1 Minuto 3 pressionar <ENTRA> 5. Refeisul e Convênio 6. Banco SIMParcelado O usuário deve entrar com o valor da transação e **INFORME O VALOR** 4 pressionar <ENTRA> . . . . . . . , . . O usuário deve entrar com o número de parcelas e PARCELAS (1-12) 5 pressionar <ENTRA> VALOR: XX,XX O usuário deve solicitar ao cliente a digitação da senha SENHA: 6 **REMOVA/RETIRE** Após a impressão o sistema apresenta a mensagem **O CARTAO**

\_**≫**Banrisul

MANUAL DE OPERAÇÕES BANRICOMPRAS - Versão 1.0

18

# 7.1.7 Recarga Pré-pago

#### **# DISPLAY TERMINAL**

AÇÃO

|   |                                                                                               | 1                                                                                                    |  |
|---|-----------------------------------------------------------------------------------------------|----------------------------------------------------------------------------------------------------|--|
| 1 | dd mmm aaaa<br><b>Banrisul</b><br>MENU                                                        | Acionamento do botão <i>MENU</i>                                                                                                    |  |
| 2 | <b>BANRISUL</b><br>1. Banricompras<br>2. Consulta Cheque<br>3. Administrativo                 | O usuário deve escolher a opção <i>1.Banricompras</i> e<br>pressionar <entra></entra>                                                                                |  |
| 3 | <b>Banricompras</b><br>5. Refeisul e Convênio<br>6. Banco SIMParcelado<br>7. Recarga pre-pago | O usuário deve escolher a opção <i>7.Recarga Prepago</i> e pressionar <entra></entra>                                                                                |  |
| 4 | DDD/TELEFONE                                                                                  | O terminal irá discar para consultar quais as operadoras<br>disponíveis no momento. O usuário deverá escolher a<br>operadora pretendida e pressionar <entra></entra> |  |
| 5 | <b>OPERADORAS</b><br>Operadora 1<br>Operadora 2                                               | O sistema apresenta a relação de operadoras disponíveis<br>para o DDD informado. Selecionar a operadora e teclar<br><entra></entra>                                  |  |
| 6 | VALOR RECARGA:<br>Valor 1<br>Valor 2<br>Valor 3                                               | Selecionar o valor da recarga e teclar <entra></entra>                                                                                                    |  |
| 7 | Pagamentos<br>1.Cartão/Banricompras<br>2.Dinheiro                                             | O usuário deve escolher qual a forma de pagamento<br>utilizada pelo cliente e pressionar <entra></entra>                                                             |  |
| 8 | PASSE OU INSIRAO<br>CARTÃO                                                                    | Esta tela só aparecerá se a opção escolhida no <b>passo 8</b><br>tenha sido <i>1.Cartão</i> Pular para <b>#14</b>                                                    |  |
| 9 | VALOR: XX,XX<br>SENHA:                                                                        | O usuário deve solicitar ao cliente a digitação da senha                                                                                                    |  |

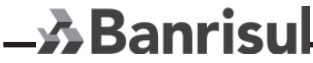

MANUAL DE OPERAÇÕES BANRICOMPRAS - Versão 1.0

19

### 7.2 Consulta de Cheque

|   | # DISPLAY TERMINAL                                                            | AÇÃO                                                                                                    |
|---|-------------------------------------------------------------------------------|----------------------------------------------------------------------------------------------------|
| 1 | dd mmm aaaa<br><b>3 Banrisul</b><br>MENU                                      | Acionamento do botão <i>MENU</i>                                                                                                    |
| 2 | <b>BANRISUL</b><br>1. Banricompras<br>2. Rede Integrada<br>3. Consulta Cheque | O usuário deve escolher a opção <i>3.Consulta Cheque</i> e<br>pressionar <entra></entra>                                                  |
| 3 | PASSE O CHEQUE<br>OU DIGITE O CMC7                                            | Caso o usuário tenha optado por passar o cheque na<br>leitora, pular para <b>#7</b>                                                       |
| 4 | СМС7 САМРО 1                                                                  | O usuário deve entrar com o primeiro campo do código<br>CMC7 do cheque e pressionar <entra></entra>                                       |
| 5 | CMC7 CAMPO 2                                                                  | O usuário deve entrar com o segundo campo do código<br>CMC7 do cheque e pressionar <entra></entra>                                        |
| 6 | СМС7 САМРО 3                                                                  | O usuário deve entrar com o terceiro campo do código<br>CMC7 do cheque e pressionar <entra></entra>                                       |
| 7 | SEQ. CHEQUES:                                                                 | O usuário deve entrar com a quantidade de cheques<br>seqüenciais ao primeiro (digitado ou passado) que<br>também deverão ser consultados. |

- 🔊 Banrisul

MANUAL DE OPERAÇÕES BANRICOMPRAS - Versão 1.0

20

### 8.0 Funções Administrativas do Terminal Banrisul 8.1 Cancelamentos

|   | # DISPLAY TERMINAL                                                              | AÇÃO                                                                                                    |
|---|---------------------------------------------------------------------------------|----------------------------------------------------------------------------------------------------|
| 1 | dd mmm aaaa<br><b>&amp; Banrisul</b><br>MENU                                    | Acionamento do botão <i>MENU</i>                                                                                             |
| 2 | <b>BANRISUL</b><br>2. Rede Integrada<br>3. Consulta Cheque<br>4. Administrativo | O usuário deve escolher a opção <i>4.Administrativo</i> e<br>pressionar <entra></entra>                                      |
| 3 | Administrativo<br>1.Cancelamentos<br>2.Finalização<br>3.Relatório de Controle   | O usuário deve escolher a opção 1.Cancelamentos e pressionar <entra></entra>                                                 |
| 4 | SENHA ADM:                                                                      | O usuário deverá informar a senha administrativa e pressionar <entra></entra>                                                |
| 5 | INFORME O VALOR                                                                 | O usuário deve entrar com o valor da transação e<br>pressionar <entra></entra>                                               |
| 6 | NSU BANRISUL:                                                                   | O usuário deve informar o NSU da transação a ser<br>cancelada e pressionar <entra>.O NSU está no ticket<br/>impresso</entra> |
| 7 | DATA BANRISUL<br>dd/mm/aa                                                       | O usuário deverá informar a data da transação a ser<br>cancelada e pressionar <entra></entra>                                |

Caso a transação escolhida não tenha sido encontrada ou não possa ser cancelada, o terminal mostrará a seguinte mensagem:

TRANSAÇÃO NÃO ENCONTRADA!

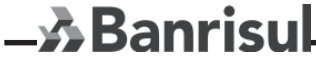

MANUAL DE OPERAÇÕES BANRICOMPRAS - Versão 1.0

21

### 8.2 Finalização

**# DISPLAY TERMINAL** AÇÃO dd mmm aaaa 3 Banrisul 1 Acionamento do botão MENU MENU BANRISUL 1. Banricompras O usuário deve escolher a opção 3. Administrativo e 2 2. Consulta Cheque pressionar <ENTRA> 3. Administrativo Administrativo 1.Cancelamentos O usuário deve escolher a opção 2. Finalização e pressionar 3 2.Finalização <ENTRA> 3.Relatório de Controle/ Movimento O usuário deverá informar a senha administrativa e 4 SENHA ADM: pressionar <ENTRA> . . . . **CONF. OPERACAO?** 5 O usuário deverá confirmar a operação pressionando Confirma ENTRA <ENTRA> ou cancela-la, pressionando <CANCELA> CANCELA Cancela

### 8.3 Relatório Controle/Movimento

#### **# DISPLAY TERMINAL**

|   | -                                                                                           |                                                                                                    |  |
|---|---------------------------------------------------------------------------------------------|----------------------------------------------------------------------------------------------------|--|
| 1 | dd mmm aaaa<br><b>Banrisul</b><br>MENU                                                      | Acionamento do botão <i>MENU</i>                                                                                      |  |
| 2 | <b>BANRISUL</b><br>1. Banricompras<br>2. Consulta Cheque<br>3. Administrativo               | O usuário deve escolher a opção <i>3.Administrativo</i> e<br>pressionar <entra></entra>                               |  |
| 3 | Administrativo<br>1.Cancelamentos<br>2.Finalização<br>3.Relatório de Controle/<br>Movimento | O usuário deve escolher a opção <i>3.Relatório de Controle/<br/>Movimento</i> e pressionar <entra></entra>            |  |
| 4 | SENHA ADM:                                                                                  | O usuário deverá informar a senha administrativa e<br>pressionar <entra></entra>                                      |  |
| 5 | CONF. OPERACAO?<br>ENTRA Confirma<br>CANCELA Cancela                                        | O usuário deverá confirmar a operação pressionando<br><entra> ou cancela-la, pressionando <cancela></cancela></entra> |  |

# \_≯Banrisul

MANUAL DE OPERAÇÕES BANRICOMPRAS - Versão 1.0 22

ACÃO

### 8.4 Abertura de Lote – Função desabilitada

### 8.5 Fechamento de Lote - Função desabilitada

### 8.6 Consulta Situação da Rede

#### # DISPLAY TERMINAL

AÇÃO

| 1 | dd mmm aaaa<br><b>3 Banrisul</b><br>MENU                                      | Acionamento do botão <i>MENU</i>                                                                                      |  |
|---|-------------------------------------------------------------------------------|----------------------------------------------------------------------------------------------------|--|
| 2 | <b>BANRISUL</b><br>1. Banricompras<br>2. Consulta Cheque<br>3. Administrativo | O usuário deve escolher a opção <i>3.Administrativo</i> e<br>pressionar <entra></entra>                               |  |
| 3 | Administrativo<br>5.Fechamento Lote<br>6.Configuracoes<br>7.Situacao da Rede  | O usuário deve escolher a opção <i>7. Situação da Rede</i> e<br>pressionar <entra></entra>                            |  |
| 4 | CONF. OPERACAO?<br>ENTRA Confirma<br>CANCELA Cancela                          | O usuário deverá confirmar a operação pressionando<br><entra> ou cancela-la, pressionando <cancela></cancela></entra> |  |

### 8.7 Utilitários

#### **# DISPLAY TERMINAL**

**AÇÃO** 

| 1 | dd mmm aaaa<br><b>3 Banrisul</b><br>MENU                                                                   | Acionamento do botão <i>MENU</i>                                                                             |  |
|---|----------------------------------------------------------------------------------------------------|----------------------------------------------------------------------------------------------------|--|
| 2 | <b>BANRISUL</b><br>1. Banricompras<br>2. Consulta Cheque<br>3. Administrativo                              | O usuário deve escolher a opção <i>3.Administrativo</i> e<br>pressionar <entra></entra>                      |  |
| 3 | Administrativo<br>6. Situacao da Rede<br>7. Configuracoes<br>8. Utilitários                                | O usuário deve escolher a opção <i>8. Utilitários</i> e<br>pressionar <entra></entra>                        |  |
| 4 | <b>Utilitarios</b><br>1.ReimpComprovantes<br>2.Lista Transacoes<br>3.Alterar SenhaADM<br>4.Versao Software | Opções disponíveis em <i>Utilitários</i><br>Estas opções são descritas detalhadamente na seções<br>seguintes |  |

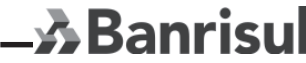

MANUAL DE OPERAÇÕES BANRICOMPRAS - Versão 1.0

23

# 8.8.1 Reimpressão de Comprovantes

Reimprime o último comprovante emitido pelo terminal.

Se não existem comprovantes para serem reimpressos, a seguinte mensagem é apresentada:

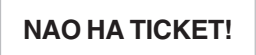

# 8.8.2 Lista de Transações

Emite relatório de todas as transações realizadas no POS após realização de Abertura de Terminal.

Se não existem transações no lote, a seguinte mensagem é apresentada:

SEM TRANSACOES NO LOTE

# 8.8.3 Versão do Software

Exibe a versão do software em execução no POS.

É apresentado a seguinte tela:

VERSAO SOFTWARE XXXXX

Onde XXXXX é a versão do software carregado no terminal.

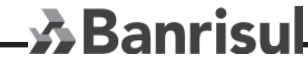

MANUAL DE OPERAÇÕES BANRICOMPRAS - Versão 1.0

24

### 9. Código de Respostas 9.1 Tabela 1:

| DisplayOperador                   | Descrição                                | Ação                         |
|-----------------------------------|------------------------------------------|------------------------------|
| -                                 | Transação Autorizada                     | -                            |
| Rede Inválida                     | Rede Inválida (comerciante)              | Contactar Banrisul           |
| Erro Genérico                     | Erro Genérico                            | Contactar Banrisul           |
| Transação Inválida                | Transação Inválida                       | Verifique e Repita Transação |
| Valor Transação Inválido          | Valor da Transação o Inválido            | Verifique e Repita Transação |
| Cartão Inválido                   | Cartão Inválido                          | Encerra Transação            |
| Instituição não Cadastrada        | Instituição não Cadastrada (Emissor sem  | convênio) Contactar Banrisul |
| Repita Transação                  | Repita a Transação (Tente Novamente)     | Repita Transação             |
| Não foi possível cancelar a trans | Não foi possível cancelar ou confirmar a | Transação Encerra Transação  |
| Registro não encontrado           | Registro não encontrado                  | Verifique e Repita Transação |
| Operação Duplicada                | Operação com Id duplicada                | Repita Transação             |
| Erro de Formato                   | Erro de formato                          | Contactar Banrisul           |
| Instituição não pertence a rede   | Instituição não pertence a rede          | Encerra Transação            |
| Excedeu tentativas senha          | Excedido tentativas de senha             | Encerra Transação            |
| Serviço Indisponível              | Serviço Indisponível                     | Repita Transação             |
| Cartão Extraviado                 | Cartão Extraviado                        | Encerra Transação            |
| Cartão Roubado                    | Cartão Roubado                           | Encerra Transação            |
| Saldo Insuficiente                | Saldo Insuficiente                       | Encerra Transação            |
| Cartão /Conta Vencida             | Cartão /ou Conta Vencida                 | Encerra Transação            |
| Senha Inválida                    | Senha Inválida                           | Solicita nova Senha          |
| Cartão Inválido                   | Cartão sem registro                      | Encerra Transação            |
| Serviço Inválido para o Cliente   | Serviço Inválido para esse Cliente       | Encerra Transação            |
| Transação não Permitida           | Transação não permitida                  | Encerra Transação            |
| Entrar em contato com o Banrisul  | Entrar em contato com o Banrisul         | Contactar Banrisul           |

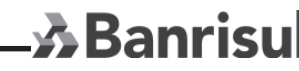

MANUAL DE OPERAÇÕES BANRICOMPRAS - Versão 1.0

25

| Limite Excedido                    | Excedido Limite de Saque                                                   | Encerra Trans     | ação   |
|------------------------------------|----------------------------------------------------------------------------|-------------------|--------|
| Excedido Freqüência de Operação    | Excedido Freqüência de Saque                                               | Encerra Trans     | ação   |
| Time-Out no Destino                | Time-Out - N recebida resposta Instituição Origem                          | Encerra Trans     | ação   |
| Transação não Confirmada/Cancelada | Não foi possível confirmar ou cancelar a Transaçã                          | o Encerra Trans   | ação   |
| Dados Inválidos                    | Dados referentes ao registro não<br>são pertinentes à solicitação original | Contactar Bar     | nrisul |
| Limite de Compra Excedido          | Limite de compra excedido                                                  | Encerra Trans     | ação   |
| Transação Cancelada                | Transação cancelada                                                        | Encerra Trans     | ação   |
| Data Inválida                      | Data Inválida Verific                                                      | ue e Repita Trans | ação   |
| Chave de Criptografia Inválida     | Chave de Criptografia Inválida Verific                                     | ue e Repita Trans | ação   |
| Cartão ou Cheque Bloqueado         | Cartão ou Cheque Bloqueado                                                 | Encerra Trans     | ação   |
| Cadastro Ok                        | Verificação de Cadastro OK                                                 | Encerra Trans     | ação   |
| Parcela Inválida                   | Parcela Inválida Verific                                                   | ue e Repita Trans | ação   |
| Prazo Inválido                     | Prazo Inválido Verific                                                     | ue e Repita Trans | ação   |
| Ambiente Indisponível              | Ambiente Indisponível Temporariamente                                      | Repita a Trans    | ação   |
| Instituição Destino Indisponível   | Instituição Destino Temporariamente Fora de Serv                           | ço Repita Trans   | ação   |

#### 9.2 Tabela 2:

| DisplayOperador             | Descrição                       | Ação               |
|-----------------------------|---------------------------------|--------------------|
| Conta Bloqueada             | Conta Bloqueada                 | Encerra Transação  |
| Via Inválida                | Via Inválida                    | Encerra Transação  |
| Categoria de Conta Inválida | Categoria de Conta Inválida     | Encerra Transação  |
| Erro Genérico               | Problema sistema: XXX Cod: 999  | Contactar Banrisul |
| Agência Inválida            | Agência Inválida                | Encerra Transação  |
| Agência e/ou Conta Inválida | Agência e/ou Conta Inválida     | Encerra Transação  |
| Erro Genérico               | Tamanho Inválido                | Contactar Banrisul |
| Erro Genérico               | Erro Retorno PGM: XXXXX Cod: 99 | Contactar Banrisul |
| Erro Genérico               | Abend                           | Contactar Banrisul |

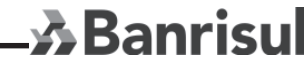

MANUAL DE OPERAÇÕES BANRICOMPRAS - Versão 1.0 26

| Erro de CheckSum                     | Erro de CheckSum                                                                | Contactar Banrisul                                    |
|--------------------------------------|---------------------------------------------------------------------------------|-------------------------------------------------------|
| CNPJ/CPF Não Cadastrado              | CNPJ/CPF Não Cadastrado                                                         | Encerra a Transação                                   |
| Serviço Indisponível p/ o Cliente    | Crédito 1 Minuto bloqueado para o cliente                                       | Encerra Transação                                     |
| Otd Parcelas Superior ao Permitido   | Qtd. de parcelas solicitadas superior a permitir                                | da Encerra Transação                                  |
| VIr Solic. Inferior Mínimo Permitido | Valor solicitado é inferior ao mínimo permitido                                 | Encerra Transação                                     |
| VIr Parcl. Inferior Mínimo Permitido | Valor da parcela solicitado é inferior ao mínimo perm                           | itido Encerra Transação                               |
| Vlr Solic. Superior ao Disponível    | Valor solicitado é superior ao disponível                                       | Encerra Transação                                     |
| VIr Disp Inferior Mínimo Permitido   | Valor disponível inferior ao mínimo<br>permitido p/ Crédito 1 Minuto            | Encerra Transação                                     |
| Erro no Código de Barras             | Erro no código de barras repassar o documen<br>ou digitar o número do documento | to Encerra Transação                                  |
| Encargo não Permitido                | Encargo não permitido                                                           | Encerrar Transação                                    |
| Data Vencimento Inválida             | Data de vencimento inválida                                                     | Repetir Transação                                     |
| Documento Vencido                    | Documento vencido                                                               | Encerrar Transação                                    |
| Vlr Digitado Difere Cód De Barras    | Valor digitado diferente do código de barras                                    | Redigitar o valor                                     |
| Erro no CMC7 do Cheque               | Erro no CMC-7 do cheque                                                         | Digitar a CMC7 do Cheque                              |
| Solicitação Pagto s/ Sessão Aberta   | Solicitação de pagamento<br>sem sessão aberta pa                                | Fazer Abertura de Sessão<br>ara o Pagamento de Contas |
| Vlr não Permitido p/ Forma Pagto     | Valor não permitido nesta forma de pagamento                                    | Encerrar Transação                                    |
| Doc Só Pode Ser Pago Chq Banrisul    | Documento não pode ser pago<br>com cheque de outros bancos                      | Encerrar Transação                                    |
| Documento Fora do Prazo              | Documento fora do prazo                                                         | Encerrar Transação                                    |
| Último NSU Ok Incompatível           | Informação último NSU ok incompatível                                           | -                                                     |
| Lote Anterior não Encerrado          | Abertura com Lote não encerrado                                                 | Fechar Lote                                           |
| Doc não Pode ser Pago com Cheque     | Documento não pode ser pago com cheque                                          | Encerrar Transação                                    |
| Operação não é do Lote Corrente      | Cancelamento de operação que não do Lote Corren                                 | te Encerrar Transação                                 |
| Cheque já Utilizado                  | Cheque já utilizado Perm                                                        | itir entrada de outro cheque                          |
| Feche Lote e Entregue na Agência     | Feche o lote e recolha à agência                                                | Encerrar Transação                                    |
| Lote Aberto em Data Anterior         | Lote Aberto em Data Anterior                                                    | Fechar Lote                                           |

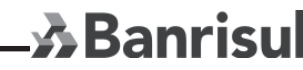

MANUAL DE OPERAÇÕES BANRICOMPRAS - Versão 1.0

27

| Trans. Não Permitida neste Horário Transação o permitida neste horário |                                                            | Encerrar Transação |
|------------------------------------------------------------------------|------------------------------------------------------------|--------------------|
| Código Pagamento Inexistente                                           | Código de Pagamento do GPS inexistente                     | Encerrar Transação |
| Competência GPS Inválida                                               | Competência do GPS inválida                                | Encerrar Transação |
| Identificador GPS Invalido                                             | Identificador GPS Invalido                                 | Encerrar Transação |
| Valor INSS GPS Invalido                                                | Valor INSS GPS Invalido                                    | Encerrar Transação |
| VIr Outras Entidades GPS Invalido                                      | Valor Outras Entidades do GPS Invalido                     | Encerrar Transação |
| VIr ATM/Multas/Juros GPS Invalido                                      | Valor ATM/Multas e Juros de GPS Invalido                   | Encerrar Transação |
| Valor Total de GPS Invalido                                            | Valor Total de GPS Invalido                                | Encerrar Transação |
| Terminal já está Aberto                                                | Solicitação Fechamento de Terminal                         | Encerrar Transação |
| Disp. Somente para Cheque Banrisul                                     | Consulta cheque de outro banco                             | Encerrar Transação |
| Transação EMV aprovada offline                                         | Transação EMV aprovada offline                             | Encerrar Transação |
| Transação EMV aprovada offline<br>por falta de comunicação             | Transação EMV aprovada offline<br>por falta de comunicação | Encerrar Transação |
| Transação EMV negada offline                                           | Transação EMV negada offline                               | Encerrar Transação |
| Transação EMV negada offline<br>por falta de comunicação               | Transação EMV negada offline<br>por falta de comunicação   | Encerrar Transação |

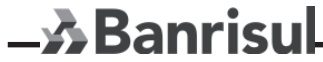

MANUAL DE OPERAÇÕES BANRICOMPRAS - Versão 1.0 28